# ¿CÓMO DAR DE ALTA UN ATLETA?

# **OPCIÓN 1** EL DEPORTISTA /PADRE O TUTOR CREARÁ EL PERFIL Y ABONARÁ LA LICENCIA A SU FEDERACIÓN

Accedes al siguiente enlace:

https://clupik.pro/es/login?client\_id=600412&redirect\_uri=https%3A%2F%2Ffebd.es%2Foauth%2Fcallback

### Aparecerá la siguiente pantalla:

| 😰 🗊 🗖 🤘 Cupk 🛛 🗙 🕂                                     |                                                             | - e x              |
|--------------------------------------------------------|-------------------------------------------------------------|--------------------|
| ← C ( https://dupik.pro/eu/login?client_id=6004128/rec | Irect_uri=https%3A%2P%2F4ebd.es%2F6sutt%2Fcaffland          |                    |
|                                                        | FEGD                                                        | - Andrew           |
|                                                        | Federación Española de Baile Deportivo                      |                    |
|                                                        | Email *                                                     |                    |
| STATE OF                                               | Contraseña *                                                | 111211             |
| KERNAROWN                                              | ■ Recordentes<br>Baccordentes<br>Iniciar sesión con SCLUPIK |                    |
|                                                        | Crear una cuenta nueva                                      |                    |
|                                                        |                                                             | mal CK.            |
| Macan                                                  | arias 🖸 Protovencias 📄 Estaduticas 📄 Manlanting             | Premiticarionalite |
| C 18°C<br>Mayorm. solaado                              | 📕 Q. Bacer 🦉 🗟 📮 😨 🜉 🏘 ⊄ 🦿                                  |                    |

A continuación, pincha en Crear una cuenta nueva

La siguiente pantalla que aparecerá es:

(Aquí deberás indicar los datos del administrador de la cuenta. En el caso de ser un menor de edad se indicará los datos del padre/madre/tutor)

| Federación Española de Baile Deportivo                                              |          |
|-------------------------------------------------------------------------------------|----------|
| Tu nombre                                                                           |          |
| Tu email<br>⊠ Introduce tu dirección de email                                       | 11122121 |
| Contraseña<br>▲ Introduce una contraseña (mínimo 6 caracteres)                      |          |
| ☐ Acepto los <u>términos y condiciones</u><br>Registrarse con <mark>ゔ CLUPIK</mark> | T        |
| Ya tengo cuenta                                                                     | 61/2     |
|                                                                                     | SALL     |
|                                                                                     |          |

#### El siguiente paso es crear el perfil del atleta.

| CLUPIK                                          | Ejergér Lija Kitel sela Dite 🤐 🦯 Experiment 😰                                                                           |   |
|-------------------------------------------------|----------------------------------------------------------------------------------------------------|---|
| 50                                              |                                                                                                    |   |
| ED                                              | Q. Ejungdis Uge titbol aufs Elizieu                                                                                     |   |
| Eva DP<br>VerpetB<br>Mis competiciones          | Federación Española de Bale Deportivo<br>Federación Española de Bale Deportivo<br>Federación Española de Bale Deportivo |   |
| Sigukinds     Jaegas en Panel de administración |                                                                                                    |   |
| O transference                                  |                                                                                                    |   |
|                                                 |                                                                                                    |   |
|                                                 | CLUPIK                                                                                                    |   |
|                                                 | Federación Española de Balle Deportivo<br>Organizador                                                                   | - |
|                                                 | Datos del perfit<br>Productos                                                                                           |   |
|                                                 | Pormulario                                                                                                    |   |
|                                                 |                                                                                                    |   |
|                                                 | (FEEO, Culo<br>FEEO, Pursona                                                                                            |   |
|                                                 | 9FEIC) Cude       FEED Persona       Confermación                                                                       |   |
|                                                 | FEED Pursons       Confirmación                                                                                         |   |
|                                                 | FEED Persons<br>Confirmación                                                                                            |   |
|                                                 | FED Persons<br>Conferencian                                                                                             |   |

Recordar que los atletas que nos dispongan de Federación Autonómica, deberán marcar siempre la licencia a tramitar que termina con la opción Sin Federación Territorial. Por ejemplo: (FEBD) Deportista Twirling Sin Federación Territorial.

# OPCIÓN 2 EL CLUB CREA EL PERFIL, TRAMITA Y ABONA LA LICENCIA DEL ATLETA

Debes acceder a través del siguiente enlace:

https://clupik.pro/es/login?client\_id=600412&redirect\_uri=https%3A%2F%2Ffebd.es%2Foauth%2Fcallback

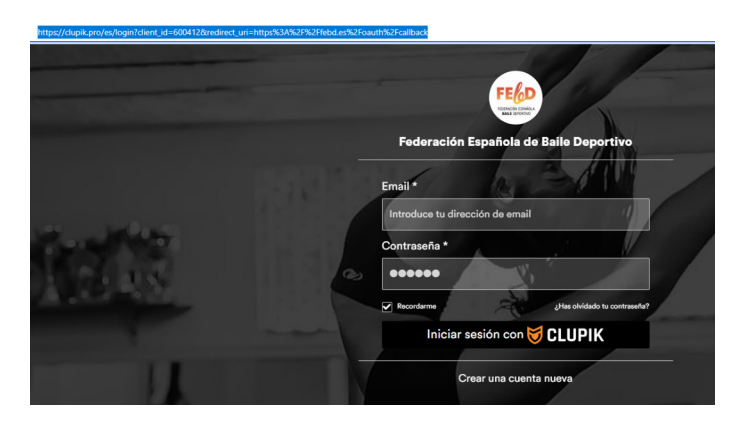

### A continuación, pincha en la opción base de datos:

| Ficha de club                     |                                 |                | Copciones          |
|-----------------------------------|---------------------------------|----------------|--------------------|
| Fecha de alta: 05/09/2024         |                                 |                |                    |
| Base de datos \$ Control económic | Información     Picheros     Ac | Iministradores |                    |
| lombre *                          | Teléfono                        | Email          | instalación        |
|                                   | •                               | •              | No hay selección - |
| ede/Campo de juego                | Dirección                       | Código postal  | Municipio          |
| 0                                 |                                 |                |                    |
| rovincia                          | CIF                             | Nº de cuenta   | Estado             |
|                                   |                                 |                | ⊕ -                |
| ódigo                             | Delegación                      | Presidente     | Fundación          |
|                                   | No hay selección -              |                |                    |
| laís                              | Comunidad Autónoma              |                |                    |
| No hay selección -                |                                 |                |                    |
| tás información   ⊕               |                                 |                |                    |
| Archivo Editar Ver Insertar Form  | ato Herramientas Tabla          |                |                    |
| 6 2 Director y A                  |                                 |                |                    |

| Ficha de club                                                                                                    | Opciones           |
|----------------------------------------------------------------------------------------------------|--------------------|
| Fecha de alta: 05/09/2024                                                                                                 |                    |
| Se Base de datos 💲 Control económico 🚯 Información 🗘 Ficheros 📾 Administradores                                           |                    |
|                                                                                                    |                    |
| Validadas @ Pendientes                                                                                                    |                    |
| ▼ Filtrar resultados 1                                                                                                    | ~                  |
|                                                                                                    |                    |
| Q Busca aquí                                                                                                    | Copciones          |
| 🗌 🦩 🗸 📾 🛱 🔮 PERFIL 🏟 NÚMERO DEL PERFIL NOMBRE APELLIDOS EMAIL TIPO DEL DOCUMENTO DE IDENTIDAD DOCUMENTO DE IDENTIDAD CADU | CIDAD DEL DOCUMENT |
| No hay datos para mostrar                                                                                                 |                    |
|                                                                                                    | •                  |
| Mostrando del 0 al 0 de 0                                                                                                 | Mostrar: 10 🗸      |
| Pincha en <mark>licencias</mark> y crear licencia                                                                         |                    |

### Te aparecerá la siguiente pantalla:

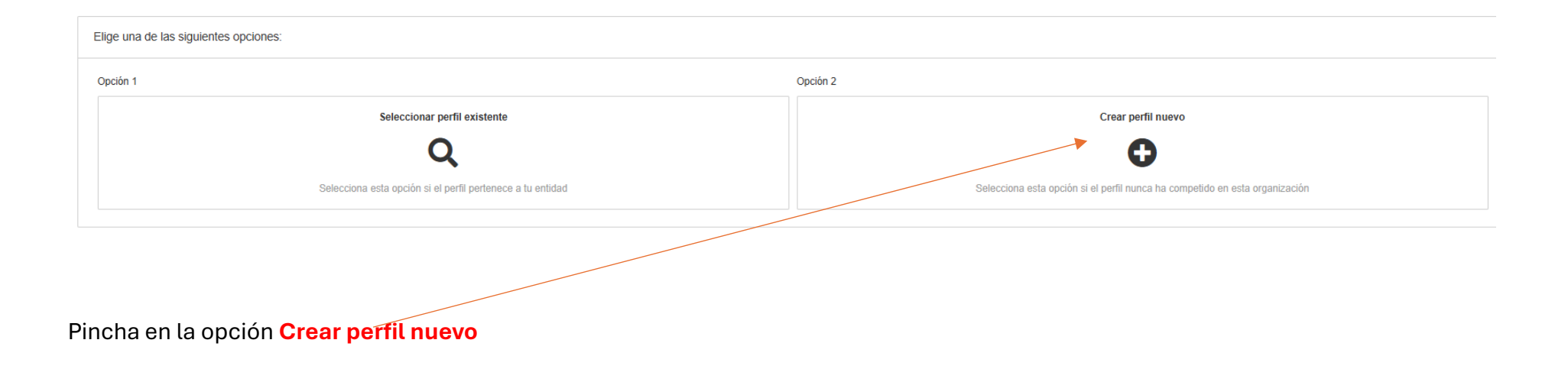

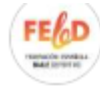

#### Federación Española de Baile Deportivo

Organizador

Datos de la licencia Pendiente

Formulario

En la siguiente pantalla deberás seleccionar el tipo de licencia que se tramita para el atleta. Recordar que para los deportistas que no disponen de Federación Autonómica deberán marcar siempre el tipo de licencia que termina en Sin Federación Territorial. A continuación se abrirá una pantalla para actualizar los datos de su licencia.

Deberás indicar el nombre del club, disciplina, categoría.... En esta misma pantalla deberás adjuntar el documento de autorización paterna y exoneración de responsabilidades (los deportistas mayores de edad adjuntaran dos veces su documento de exoneración)

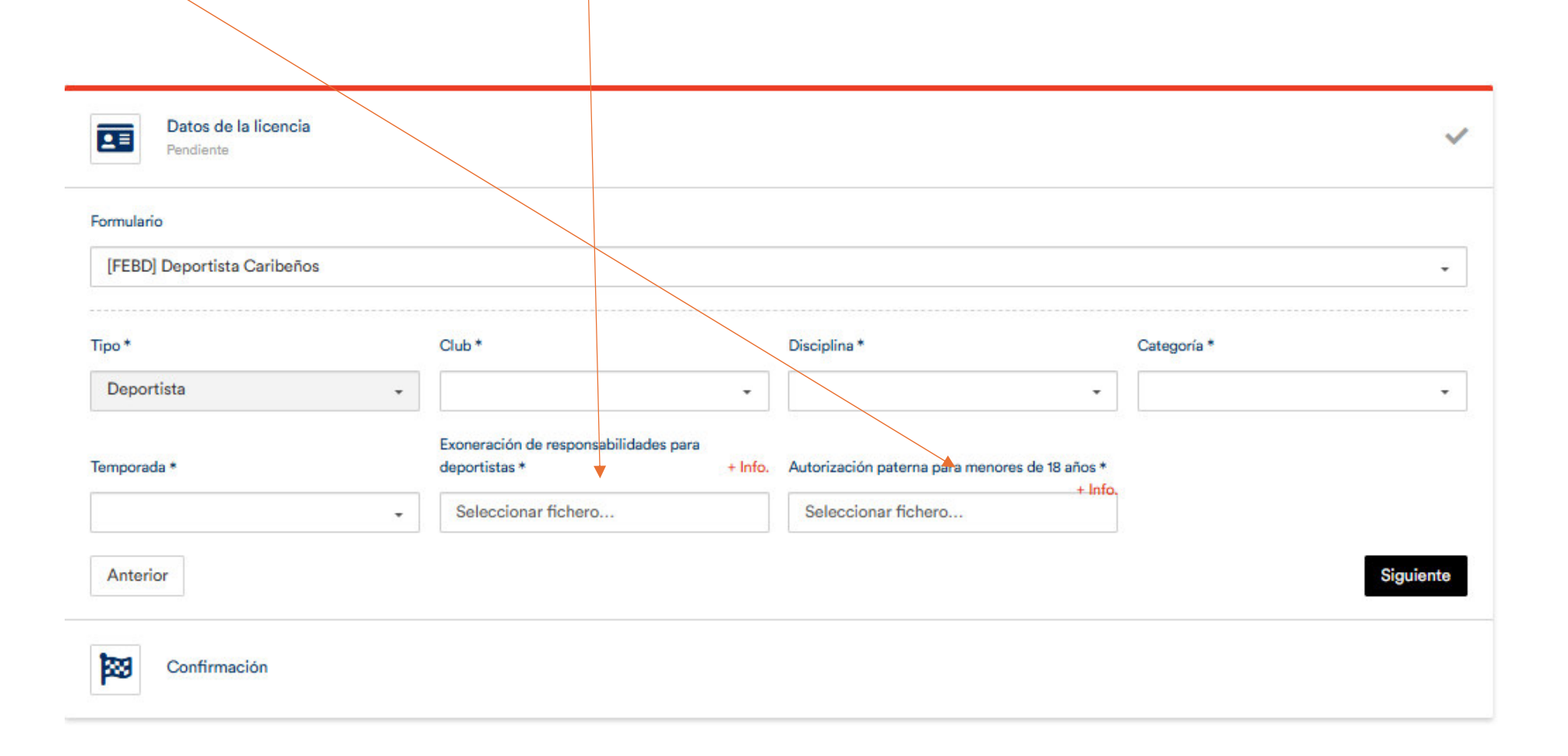

Cumplimenta todos los datos del atleta. Deberá adjuntarse la fotocopia del DNI del atleta o fotocopia del libro de familia.

| Datos de la licencia<br>Completado |                                      |             | ~                                                        |
|------------------------------------|--------------------------------------|-------------|----------------------------------------------------------|
| Datos del perfil<br>Pendiente      |                                      |             | ~                                                        |
| Formulario                         |                                      |             |                                                          |
| FEBD Persona                       |                                      |             | •                                                        |
| Nombre *                           | Apellidos *                          | Email *     | Tipo del documento de identidad *                        |
|                                    |                                      |             | •                                                        |
| Documento de identidad             | Frontal del documento de identidad * | Sexo *      | Fecha de nacimiento *                                    |
|                                    | Seleccionar fichero                  |             | 🚽 dd/mm/aaaa 🗖                                           |
| lacionalidad *                     | Código Postal *                      | Teléfono *  |                                                          |
|                                    | •                                    |             | Cláusulas de tratamiento de datos personales<br>* + Info |
| Población *                        | Comunidad Autónoma *                 | Dirección * |                                                          |
|                                    |                                      |             |                                                          |
| Anterior                           |                                      |             | Siguiente                                                |
|                                    |                                      |             |                                                          |